# **Okta SCIM Provisioning Guide**

### **Supported features:-**

- Create user
- Delete user
- Import user

Please follow the steps below to provision SCIM access for Zamp on Okta

#### **Enable API Integration in Okta**

- Log in to Okta Admin Console
  - Navigate to Applications  $\rightarrow$  Select Your Zamp App.
- Access the "Provisioning" Tab
  - Click "Configure API Integration".
- Enable SCIM API
  - Check "Enable API Integration".
  - Enter the App Token (securely shared by Zamp).
- Test API Credentials
  - Click "Test API Credentials".
  - A green success message should appear if successful.
- Save Changes
  - Click "Save" to confirm the integration.

| =                  | Active v & & View Logs Monitor Imports                                                                                     |
|--------------------|----------------------------------------------------------------------------------------------------|
| General Sig        | n Provisioning Import Assignments Application Rate Limits                                                                  |
| Settings           |                                                                                                    |
| Integration        | ZAMP: Configuration Guide Provisioning Certification: Okta Verified This provisioning integration is partner-built by ZAMP |
|                    | Cancel                                                                                                    |
|                    | ZAMP was verified successfully!                                                                                            |
|                    | Enter your ZAMP credentials to enable user import and provisioning features.                                               |
|                    | API Token                                                                                                    |
|                    | Save                                                                                                    |
| This integration w | ist upgraded on Feb 5, 2025, 3:20:15 PM                                                                                    |
| © 2025 Okta. Inc.  | Privacy Status site OK12 Cell (US) Version 2025.01.1 E Download Okta Plugin Feedback                                       |

#### **Enable SCIM Provisioning Features**

- Navigate to Provisioning Settings
  - Go to Provisioning  $\rightarrow$  To App.
- Edit SCIM Settings
  - Click "Edit".
- Enable User Provisioning Options
  - Create Users  $\rightarrow$  Automatically creates users in Zamp.
  - Deactivate Users → Automatically deactivates users in Zamp when deactivated in Okta.
- Save Changes
  - Click "Save" to finalize the settings.

| General                                                                                                    | Authentication | Provisioning                                                                                                    | Import | Assignments | Okta API So | copes A | Application | Rate Limits      |        |        |
|----------------------------------------------------------------------------------------------------|----------------|----------------------------------------------------------------------------------------------------|--------|-------------|-------------|---------|-------------|------------------|--------|--------|
|                                                                                                    |                |                                                                                                    |        |             |             |         |             |                  |        |        |
| Settings                                                                                                    |                |                                                                                                    |        |             |             |         |             |                  |        |        |
| То Арр                                                                                                    |                |                                                                                                    |        | okta        | -           | =       | :           |                  |        |        |
| To Okta                                                                                                    |                |                                                                                                    |        |             |             |         |             |                  |        |        |
| Integration                                                                                                    |                | Provisioning t                                                                                                    | о Арр  |             |             |         |             |                  | С      | ancel  |
|                                                                                                    |                | Create Users                                                                                                    |        |             |             |         |             |                  |        | Enable |
|                                                                                                    |                | Creates or links a user in ZAMP when assigning the app to a user in Okta.<br>The default username used to create accounts is set to <b>Okta username</b> . |        |             |             |         |             |                  |        |        |
|                                                                                                    |                |                                                                                                    |        |             |             |         |             |                  |        |        |
|                                                                                                    |                | Set password when creating new users 🛛 🕑 Enable                                                                                                    |        |             |             |         |             |                  |        |        |
|                                                                                                    |                | Deactivate User                                                                                                    | rs     |             |             |         |             |                  | •      | Enable |
| Deactivates a user's ZAMP account when it is unassigned in Okta or their Okta acc<br>can be reactivated if the app is reassigned to a user in Okta. |                |                                                                                                    |        |             |             |         | Okta accou  | nt is deactivate | d. Aco | counts |
|                                                                                                    |                |                                                                                                    |        |             |             |         |             |                  |        | Save   |

## Troubleshoot

After provisioning from Okta, the user must be assigned a role by a admin and approved by another admin. This request appears under 'Pending Approvals' in the Team section. Only after approval is the user added to the dashboard.

| Team<br>19 invites are pending to be accepted → |                                                       |                     |                       |          |  |  |  |
|-------------------------------------------------|-------------------------------------------------------|---------------------|-----------------------|----------|--|--|--|
| All Teammates Pending Approv                    |                                                       |                     |                       |          |  |  |  |
|                                                 | Pending Invites for Role Configuration                |                     |                       |          |  |  |  |
|                                                 | pranav@zamp.ai                                        |                     |                       | <b>6</b> |  |  |  |
|                                                 | Pending User Invites for Approval                     |                     |                       |          |  |  |  |
|                                                 | PG Pranav Gupta<br>pranav@zamp.ai                     | Testing             | Invited by pranav t   | Accept X |  |  |  |
|                                                 | Pending Role Updates for Approval                     |                     |                       |          |  |  |  |
|                                                 | GB Giridhar B<br>giridhar+restrictedcopilotpraneeth@z | Copilot → Chal Raha | Requested by pranav t | Accept   |  |  |  |
|                                                 |                                                       |                     |                       |          |  |  |  |
|                                                 |                                                       |                     |                       |          |  |  |  |
|                                                 |                                                       |                     |                       |          |  |  |  |
|                                                 |                                                       |                     |                       |          |  |  |  |

If a reactivation request for the same email is received from Okta while a previous request is still pending to be approved by admin, the application will return a 'Bad Request' response.